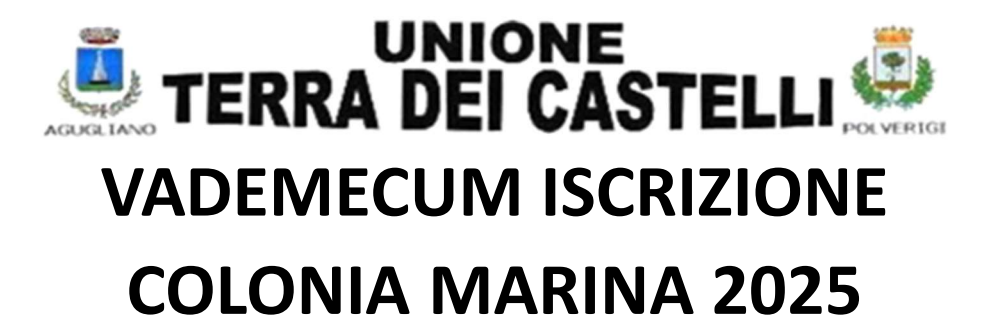

# Dal giorno 12 maggio, fino alle ore 24.00 del 30 maggio, si potrà procedere all'iscrizione on line al servizio di colonia marina.

SEDE: stabilimento SOLARIA – ARENILE DI SENIGALLIA

ORARIO - dal lunedì al sabato – dalle ore 8.30 alle ore 12.30

QUOTA DI PARTECIPAZIONE PER TURNO:

PRIMO FIGLIO € 120,00 + € 7,00 tessera Uisp 2025

SECONDO FIGLIO € 110.00 + € 7,00 tessera Uisp 2025

COLORO CHE SONO ISCRITTI AD ATTIVITA' UISP E SONO IN POSSESSO DELLA TESSERA SONO ESENTATI DAL PAGAMENTO DELLA STESSA.

IL PAGAMENTO DOVRA' ESSERE EFFETTUATO mediante bonifico bancario intestato a COMITATO UISP JESI iban: IT 64 U 01030 21200 000000220290

Con causale: Comune residenza, turno scelto, nome e cognome del bambino

### IL 9 GIUGNO 2025 ALLE ORE 18.30 SI SVOLGERA' UNA RIUNIONE, CON TUTTI I GENITORI INTERESSATI, NELLA SALA CONSILIARE DELLA PACE A POLVERIGI

LINK DI ISCRIZIONE:

http://www.halleyweb.com/c042001

ISCRIZIONI SIA CON LO SMARTPHONE CHE CON IL COMPUTER

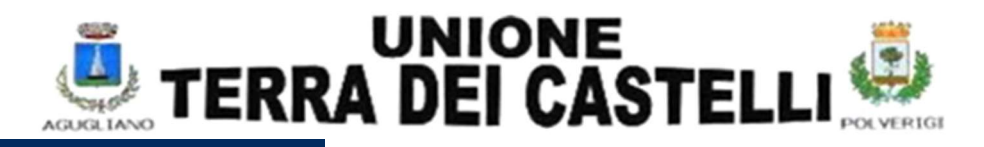

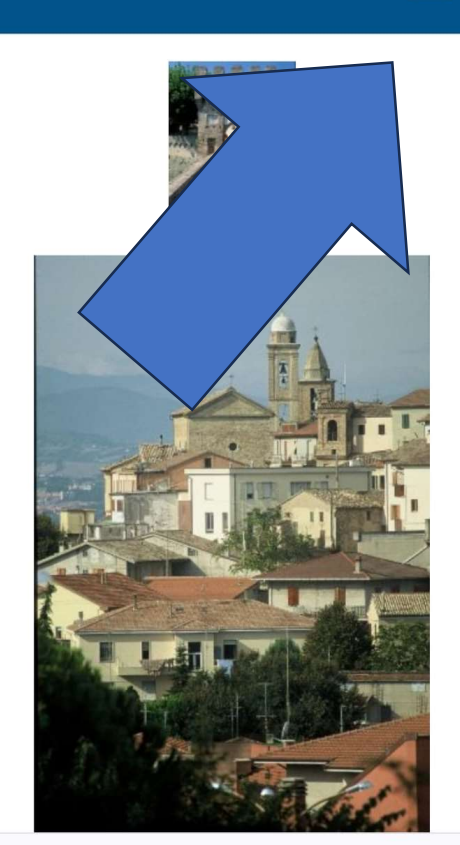

Comune di Agugliano

Il link vi porterà sula pagine del comune di Agugliano. Per accedere al servizio cliccare sulle tre linee.

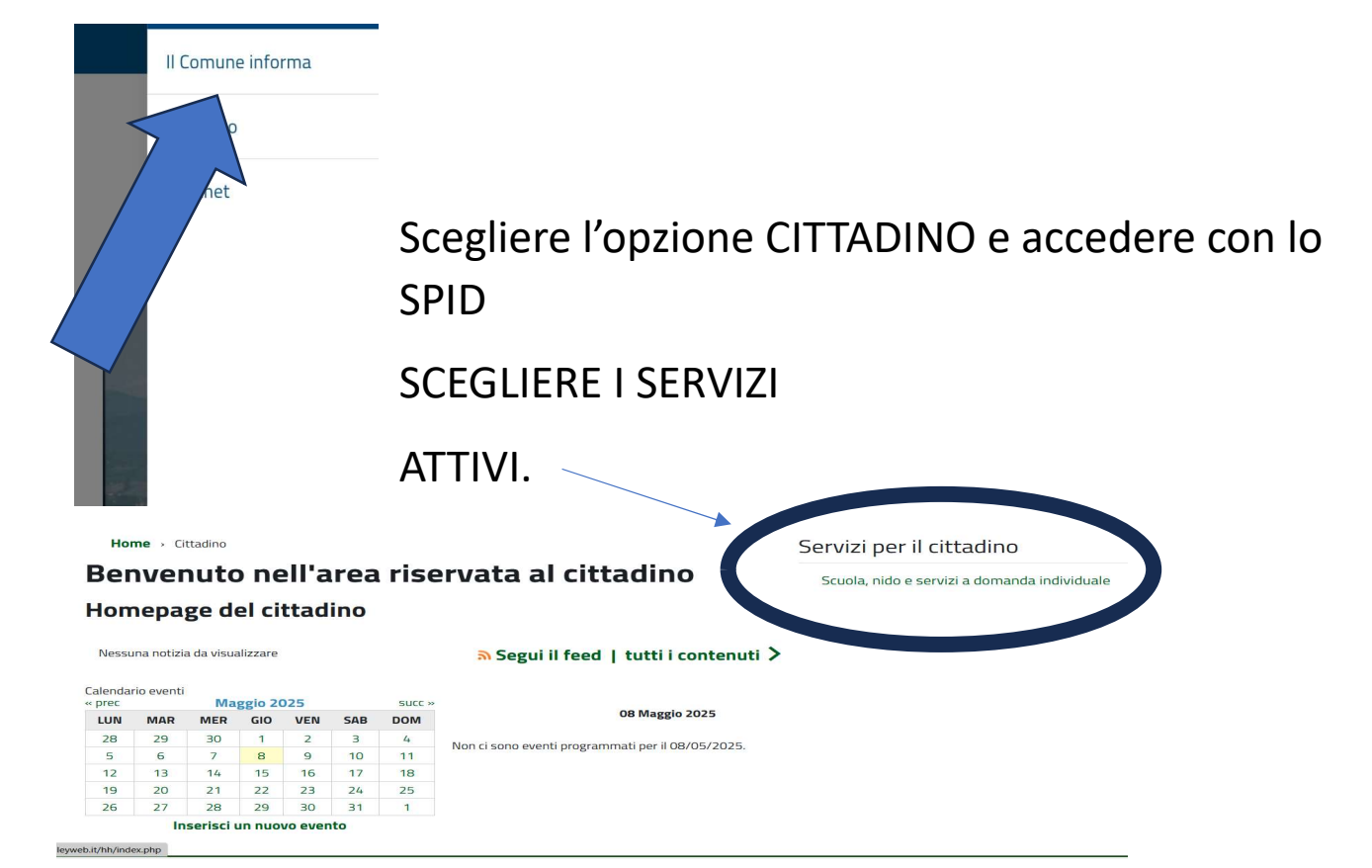

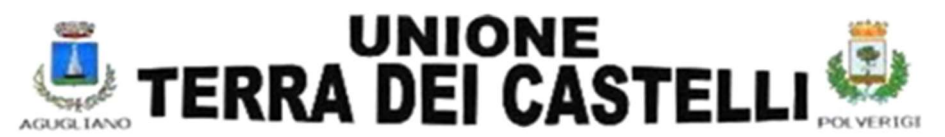

## QUALORA VENISSERO MOSTRATI MESSAGGI DI ERRORE SI PREGA DI PROCEDERE CLICCANDO OK O AVANTI

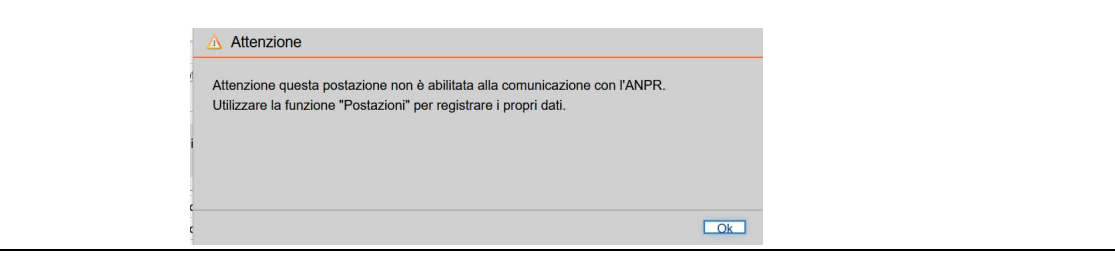

PROCEDURA

informazioni sui servizi che si possono richiedere nella pagina

| Comune di UNIONE TERRA DEI CASTELLI                                                                                                    |                                                                                                    | Indietro                                                                                               |
|----------------------------------------------------------------------------------------------------|----------------------------------------------------------------------------------------------------|----------------------------------------------------------------------------------------------------|
| Servizi a domanda individuale                                                                                                    | Referente                                                                                                    | Codice fiscale MSTMNN70C54I158H                                                                        |
| Benvenuti genitori, in questa pagina avrete la possibilità di effettuare le iscrizioni per IL TRASPORTO SCOLAS<br>per II SERVIZIO MENSA (per i bambini iscritti alla scuola d'infanizia il "GIROTONDO" e per i bambini iscritti alla<br>iscrivere al SERVIZIO COLONIE MARINE (per i bambini dalla prima elementare alla seconda media dei comu<br>PER LEINFORMAZIONI SUL SERVIZIO SPECIFICO SI PREGA DI LEGGERE LE INFORMATIVE SOTTO RIF | TICO (dedicato alle famiglie che sono residenti nel CO<br>i scuola primaria "IV NOVEMBRE" alle classi a TEMP(<br>ni di Agugliano e Polverigi).<br>ORTATE. | MUNE DI AGUGLIANO, ANCONA e Camerata Picena)<br>D PIENO (che mangiano tutti i giorni) infine ci si può |
| Scarica allegati   Colonia marina- organizzazione del servizio Colonia marina info sui turni e sui prezzi                                                                                                    | ,                                                                                                    | <b>↓</b>                                                                                               |
|                                                                                                    | <b></b>                                                                                                    |                                                                                                    |
| Nuova richiesta                                                                                                    | Dom                                                                                                    | ande inviate                                                                                           |
| Caricamento assenze/pasti                                                                                                    | JI mic                                                                                                    | profilo                                                                                                |
| A chi rivolaersi<br>Ufficio Istruzione<br>Via G. Leopardi, 5                                                                                                    | 071-90904226<br>protocollo@unionecastelli.it                                                                                                    |                                                                                                    |
| nformazioni generali da leggere SEMPRE 🔺 cliccare per i                                                                                                    | nserire una nuova richiesta                                                                                                    | ▶ info sulle domande                                                                                   |

CLICCARE SU "NUOVA RICHIESTA" E POI SU COLONIA MARINA

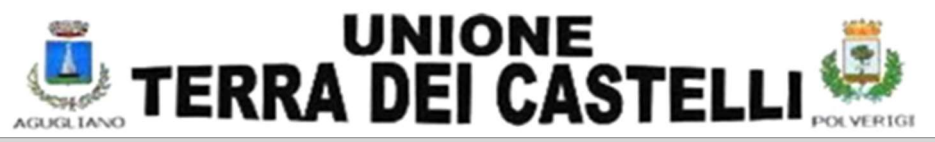

| Nuova richiesta                                    | Indietro |
|----------------------------------------------------|----------|
| Scegli un servizio                                 | =        |
| COLONIA MARINA PER BAMBINI - AGUGLIANO E POLVERIGI |          |
|                                                    |          |
|                                                    |          |

#### CLICCARE SU ISCRIZIONE

| Scegli la richiesta 2025/2026 | Servizio colonia marina per bambini - agugliano | e Indietro | > |
|-------------------------------|-------------------------------------------------|------------|---|
| Iscrizione 2025/2026          | Scegli la richiesta                             | =          | = |
|                               | Iscrizione                                      | 2025/2026  |   |
|                               |                                                 |            |   |

#### COMINCIARE A COMPILARE IL MODULO (qui sotto suddiviso in tre parti per comodità)

| Comune di UNIONE TERRA       | DEI CASTELLI                 |                     |                                      |                     | Indietro                     |
|------------------------------|------------------------------|---------------------|--------------------------------------|---------------------|------------------------------|
| Iscrizione - servizio colon  | ia marina ner hambini -      |                     |                                      | Anno scolastico:    | 2025/2026                    |
| Referente<br>Indirizzo *     | via e civico                 | _                   | Codice fiscale comune di residenza * | comune di residenza | ٩                            |
| email *                      | indirizzo email              | cellulare *         | cellulare                            | telefono            | numero di telefono           |
| relazione referente-alunno * | esempio: genitore, tutore    |                     |                                      | autorizzo me stesso | al ritiro adulti autorizzati |
|                              |                              | 11 I II II II I     |                                      |                     |                              |
| INS                          | ERIRE IL TIPO DI RELAZIONE C | CON L'ALUNNO (MADRE | /PADRE/NONNO/                        | ′A)                 |                              |
|                              |                              |                     |                                      |                     |                              |

Obbligatorio: BARRARE SE IL GENITORE ASPETTA IL BAMBINO ALLA DISCESA altrimenti accedere cliccando "ADULTI AUTORIZZATI" PER INSERIRE I DATI DEL DELEGATO (AGGIUNGERE ANCHE IL DOCUMENTO)

|                           | 🧕 TERI                | UNI<br>RA DE      | ONE<br>CAS      | TELLI                 |                                |          |
|---------------------------|-----------------------|-------------------|-----------------|-----------------------|--------------------------------|----------|
|                           | 00001000              | chiede hischzione | a               |                       | POLICIUM                       |          |
| alunno *                  | cognome               | nome              |                 | codice fiscale *      | codice fiscale                 |          |
| sesso *                   | MoF                   | data di nascita * | data di nascita | comune di nascita *   | comune di nascita              | <b>Q</b> |
| indirizzo *               | via e civico          |                   |                 | comune di residenza * | comune di residenza            | ٩        |
| classe da frequentare     |                       | scuola *          | Y               |                       |                                |          |
| alunno diversamente abile | primo figlio iscritto | secondo figlio is | ritto           | terzo figlio iscritto | quarto figlio iscritto e oltre |          |

| INSERIRE | SCUOLA | Е | CLASSE |
|----------|--------|---|--------|
|          |        |   |        |

| ulteriori indicazioni | note da comunicare a comune |                   |                                |                       |
|-----------------------|-----------------------------|-------------------|--------------------------------|-----------------------|
|                       |                             |                   |                                |                       |
|                       |                             |                   |                                | altri allegati        |
|                       |                             |                   |                                |                       |
|                       |                             | altre informazion |                                |                       |
|                       |                             |                   |                                |                       |
|                       |                             |                   |                                |                       |
|                       |                             |                   |                                |                       |
| NOTE DA INSERI        | RE PER TRASPORTO OPPUR      | E PER LA UISP     | CLICCARE IN ALTRE INFORMAZIONI | PER SCEGLIERE I TURNI |

| Altre informazioni                                                                                                    |                 |  |
|----------------------------------------------------------------------------------------------------|-----------------|--|
| domanda                                                                                                    | rispondi        |  |
| TURNO PRINCIPALE DAL 23 GIUGNO AL 5 LUGLIO (una sola scelta)                                                                                                    | rispondi        |  |
| TURNO PRINCIPALE DAL 7 LUGLIO AL 19 LUGLIO 2025<br>(UNA SOLA SCELTA)                                                                                                    | <u>rispondi</u> |  |
| TURNO PRINCIPALE DAL 21 LUGLIO AL 2 AGOSTO (UNA<br>SOLA SCELTA)                                                                                                    | <u>rispondi</u> |  |
| Il turno principale sarà garantito e, qualora ci fosse un esubero<br>di iscrizioni, verrà stilata la graduatoria in base all'arrivo della<br>domanda. LA GRADUATORIA DEI TURNI AGGIUNTIVI<br>VERRA' PUBBLICATA SUL SITO www.unionecastelli.it, una<br>settimana prima | <u>rispondi</u> |  |
| PAGAMENTO E ASSICURAZIONE                                                                                                    | rispondi        |  |

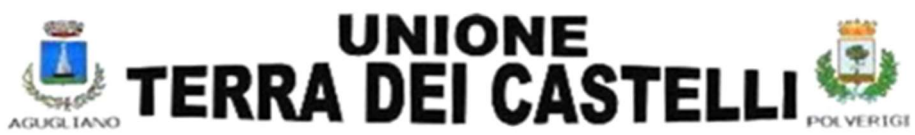

SCEGLI IL TURNO E RISPONDI ALLE DOMANDE OBBLIGATORIAMENTE. Questa modalità ti permetterà di scegliere il turno PRINCIPALE e, nelle risposte, potrai scegliere il turno AGGIUNTIVO che verrà concesso se ci sono posti liberi.

LA GRADUATORIA DEI POSTI AGGIUNTIVI VERRA' PUBBLICATA SUL SITO <u>www.unionecastelli.it</u>, la settimana prima della partenza. Per rendere valida l'iscrizione bisognerà effettuare il pagamento entro 5 giorni dalla pubblicazione.

#### PER IL TURNO CHE NON TI INTERESSA SPUNTA LA RISPOSTA "NON MI INTERESSA QUESTO TURNO".

| Con la freccia rossa esci da ALTRE INFORMAZIONI 🛛 🛑                                                                                                 |  |
|----------------------------------------------------------------------------------------------------|--|
| INFINE                                                                                                    |  |
| SPUNTA LE DUE OPZONI E CONFERMA INVIO                                                                                                    |  |
| Informative *                                                                                                    |  |
| Confermo di aver letto e accettato l'informativa sulla privacy                                                                                      |  |
| Confermo di aver letto e accettato l'avviso relativo all'organizzazione del servizio Colonie Marine inserito alla prima pagina nella sezione AVVISI |  |
|                                                                                                    |  |
| ssistenza Consulenza normativa Conferma invio                                                                                                    |  |

#### CONFERMARE LA DOMANDA PER INVIARLA

| 📀 Conferma                                                                |        |
|---------------------------------------------------------------------------|--------|
| Confermando l'operazione si accetta quanto riportato nelle Informative.   |        |
| Lo stato della domanda potrà essere consultato nella sezione "Domande inv | iate". |
| Si vuol proseguire?                                                       |        |
|                                                                           |        |
|                                                                           | Si No  |

VERRA' DATO SUBITO IL NUMERO DI PROTOCOLLO CORRISPONDENTE.

QUESTO NUMERO, PER MOTIVI DI PRIVACY, SARA' IDENTIFICATIVO DELLA VOSTRA ISTANZA.

PER ISCRIVERE ALTRI FIGLI si potrà utilizzare lo stesso ingresso cliccando ok sulla seguente richiesta

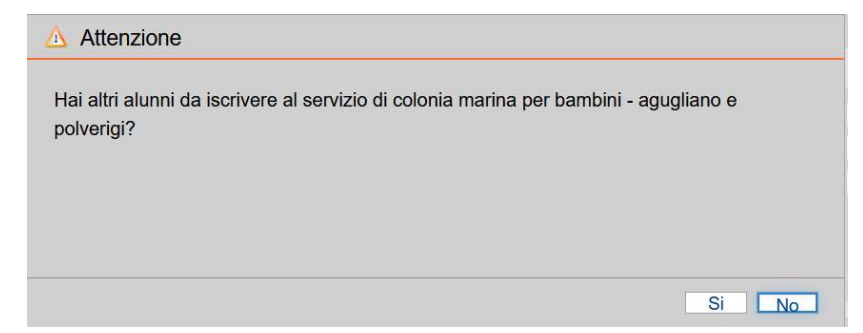